# 온라인 금연교육센터(LMS) 회원가입 매뉴얼(모바일)

### 한국건강증진개발원 국가금연지원센터

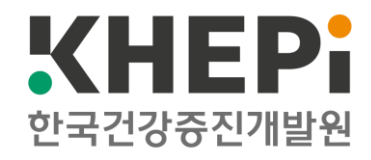

# ※ 교육 수강 전 준비사항

### 1. 핸드폰(모바일)으로 온라인 금연교육센터(LMS)를 이용할 때 - 안드로이드(Android)인 경우: 크롬 브라우저 이용

ㄱ. 플레이 스토어 선택

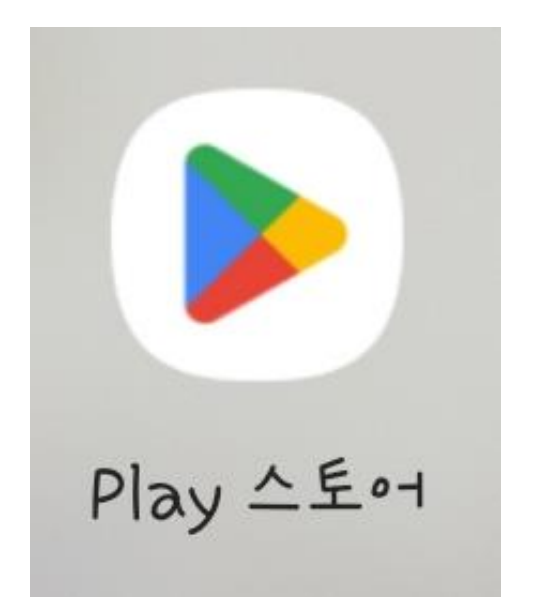

ㄴ. 검색창에 크롬 검색 후 설치

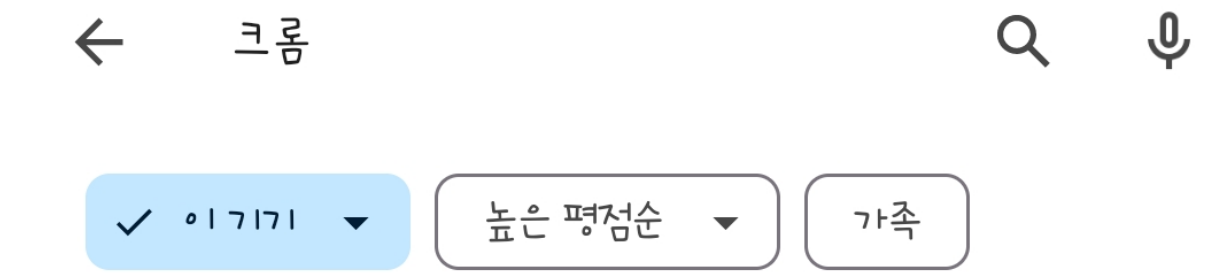

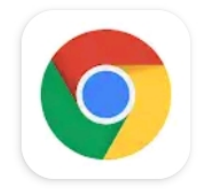

Chrome: 빠르고 안전한 브라우저

Google LLC

설치

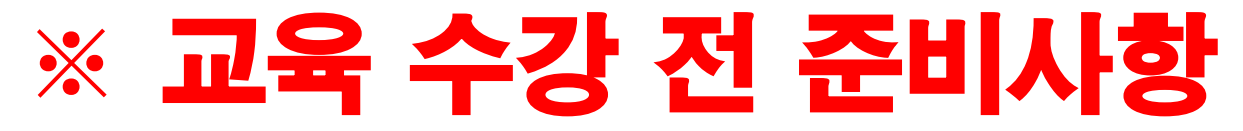

## 1. <mark>핸드폰(모바일)</mark>으로 온라인 금연교육센터(LMS)를 이용할 때

### - 애플(IOS)인 경우: 사파리(Safari) 브라우저 이용

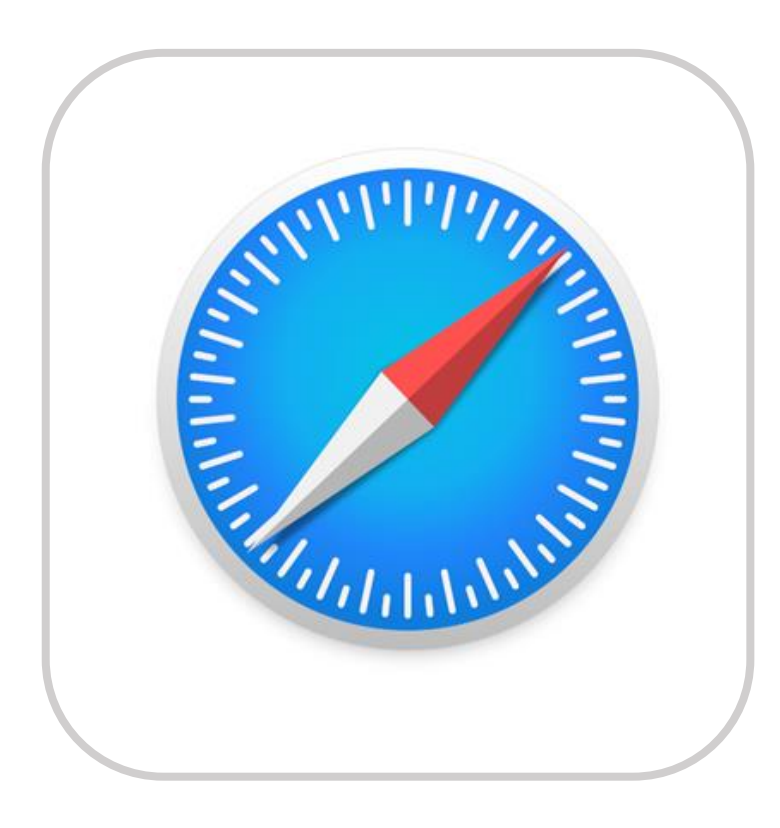

# ※ 교육 수강 전 준비사항

## 2. <mark>컴퓨터(웹)</mark>으로 온라인 금연교육센터(LMS)를 이용할 때 - <mark>안드로이드(Android)인 경우:</mark> 크롬 브라우저 이용

# ¬. 온라인 금연교육센터 (<u>https://lms.khepi.or.kr/</u>) 접속

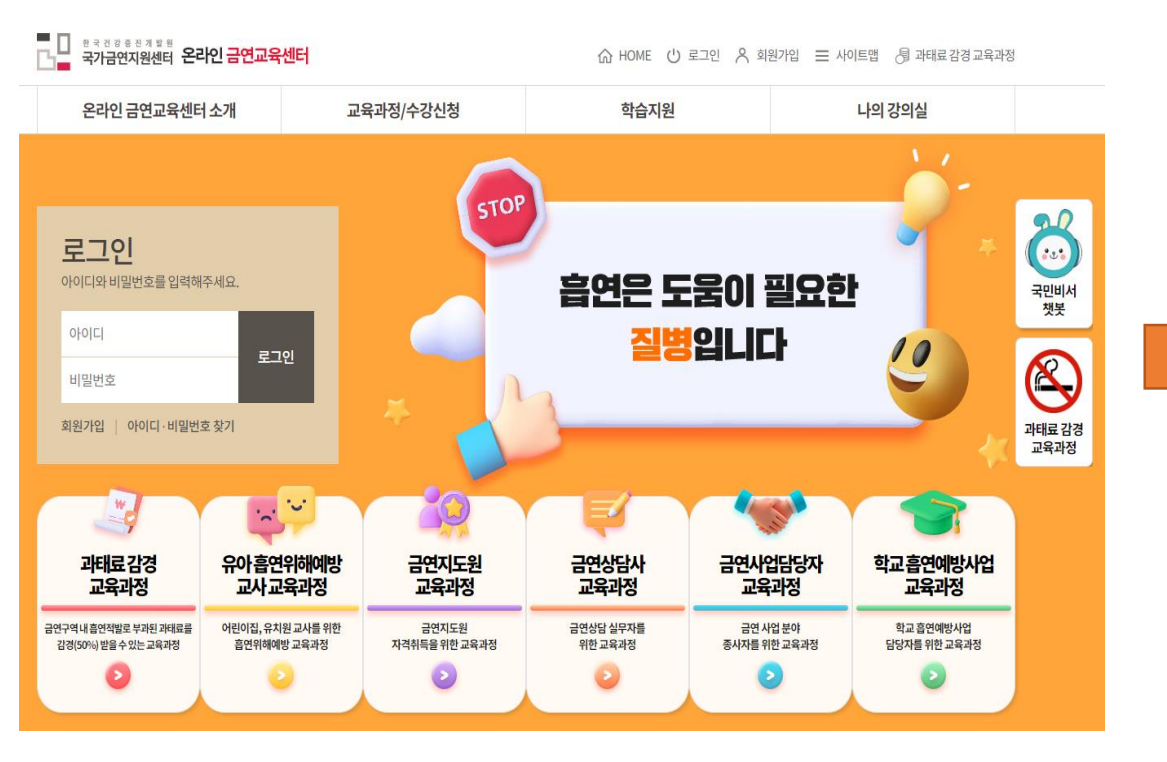

### ㄴ. 과태료 감경 교육과정 선택

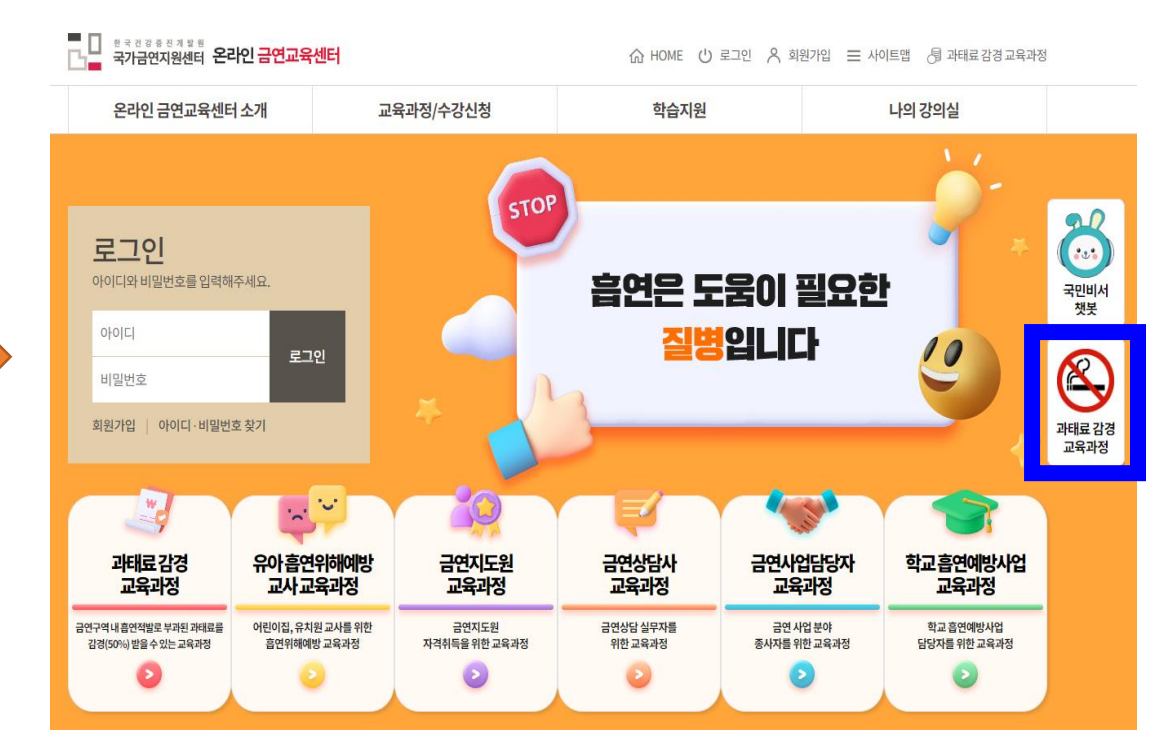

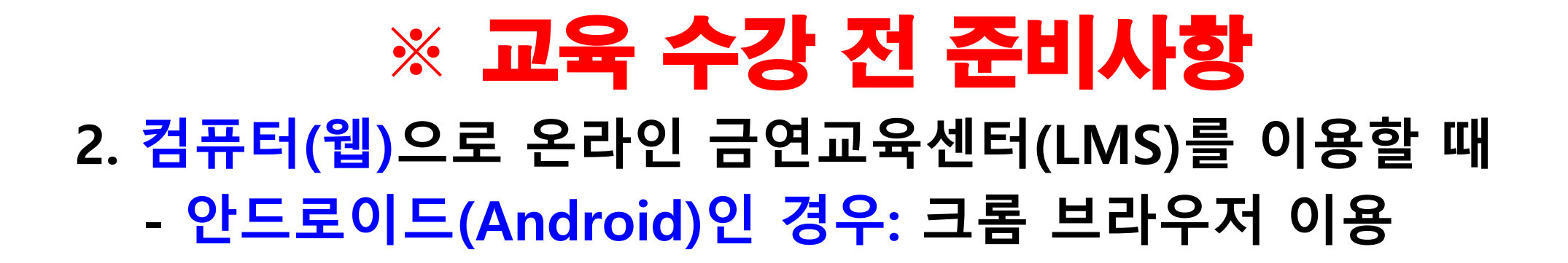

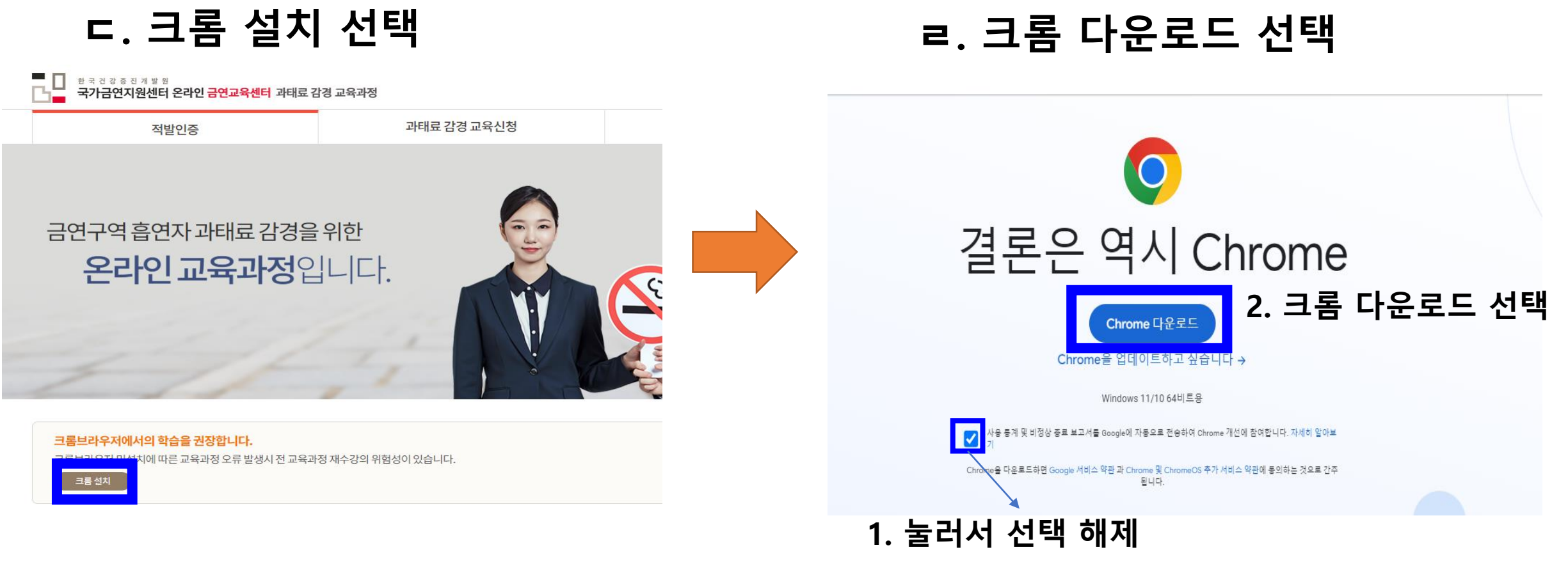

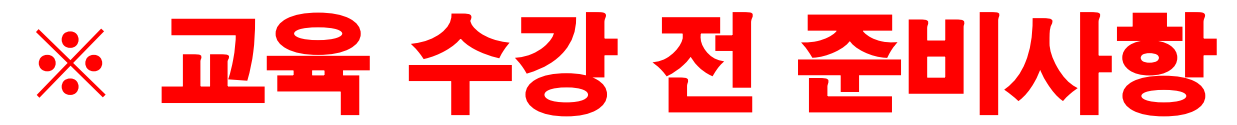

### 2. <mark>컴퓨터(웹)</mark>으로 온라인 금연교육센터(LMS)를 이용할 때

### - 애플(IOS)인 경우: 사파리(Safari) 브라우저 이용

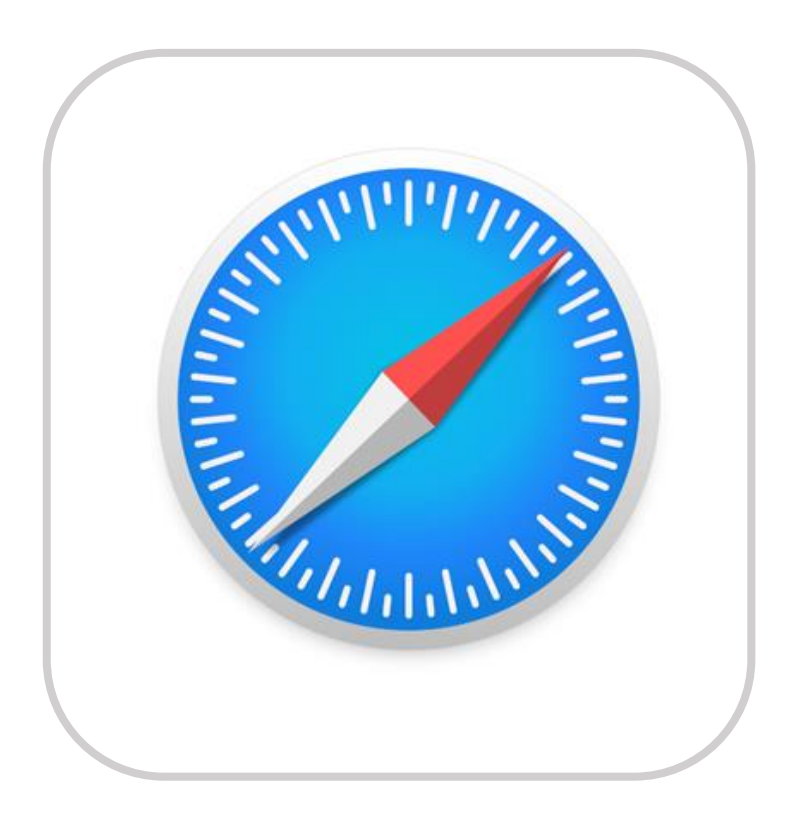

## 1. 크롬 또는 사파리 브라우저 실행 후 온라인 금연교육센터(LMS) 사이트(<u>https://lms.khepi.or.kr/</u>) 접속 및 회원가입 선택

| 한국건강종전개발원<br>국가금연지원센터 온라인                     | · 금연교육센터                        |
|-----------------------------------------------|---------------------------------|
| 센터소개 교육과정                                     | 학습지원 나의강의실                      |
| 국민비서<br>챗봇                                    | 우리 관태료 감경<br>교육과정               |
| 510P<br>흡연은 도<br>질별                           | 움이 필요한<br>입니다                   |
| 아이디<br>비밀번호<br>회원가입 아이                        | <b>로그인</b><br> 디ㆍ비밀번호 찾기        |
| 과태료 감경<br>교육과정                                | 유아 흡연위해예방<br>교사교육과정             |
| 금연구역 내 흡연적발로 부과된 과태료<br>를감경(50%) 받을 수 있는 교육과정 | 어린이집, 유치원 교사를 위한흡연위<br>해예방 교육과정 |
| 0                                             | •                               |

한국건강증진개발원 국가금연지원센터의 온라인 금연교육센터 홈페이지 (lms.khepi.or.kr)에서(이하 "당 홈페이지"라 함) 수집하게 될 개인정보는 「개인정보보호법」 제15조에 따라 개인정보의 수집•이용 시 본인의 동의를

온라인금연교육센터 회원가입 개인정보 수집·이용 동의

#### 개인정보수집동의

#### 위 약관에 동의합니다.

제2조 (약관의 효력과 변경) 당 홈페이지는 귀하가 본 약관 내용에 동의하는 것을 조건으로 귀하에게 서비 스를 제공할 것이며, 귀하가 본 약관의 내용에 동의하는 경우, 당 홈페이지의 서비스 제공행위 및 귀하의 서비스 사용행위에는 본 약관이 우선적으로 적용

제 1조 (목적) 이 약관은 한국건강증진개발원 국가금연지원센터의 금연전문가 교육센터 홈 페이지(lms.khepi.or.kr)에서(이하 "당 홈페이지"라 함) 제공하는 모든 서비 스(이하 "서비스")에 대한 이용조건 및 절차, 이용자와 당 홈페이지의 권리, 의무, 책임사항과 기타 필요한 사항을 규정함을 목적으로 합니다.

제 1장 총칙

#### 이용약관

| STEP 01 | STEP 02 | STEP 03 | STEP 04 |
|---------|---------|---------|---------|
| 회원약관    | 본인인증    | 회원정보    | 회원등록    |
| 동의      | 선택      | 입력      | 완료      |

온라인 금연교육센터는 누구나 회원가입이 가능합니다.

#### 회원가입

한국건강증진개발원 국가금연지원센터 온라인 금연교육센터 \_ 센터소개 교육과정 학습지원 나의강의실

- 7/18 -

선택

\_\_\_\_ 개인정보 수집·이용에 동의합니다.

가. 개인정보의 수집·이용 목적 당 홈페이지는 다음의 목적을 위해 개인정보를 수집 및 이용하며, 수집된 개

한국건강증진개발원 국가금연지원센터의 온라인 금연교육센터 홈페이지 (Ims.khepi.or.kr)에서(이하 "당 홈페이지"라 함) 수집하게 될 개인정보는 「개인정보보호법」 제15조에 따라 개인정보의 수집•이용 시 본인의 동의를 얻어야 하는 정보입니다. 이에 당 홈페이지는 아래 내용과 같이 개인정보를 수집•이용하고자 합니다. 만약 당 홈페이지의 개인정보 수집목적 등이 변경될 경우에는 홈페이지 이용자에게 알리고 동의를 받을 예정입니다.

온라인금연교육센터 회원가입 개인정보 수집·이용 동의

#### 개인정보수집동의

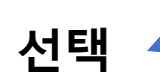

### 📃 위 약관에 동의합니다.

제2조 (약관의 효력과 변경) 당 홈페이지는 귀하가 본 약관 내용에 동의하는 것을 조건으로 귀하에게 서비 스를 제공할 것이며, 귀하가 본 약관의 내용에 동의하는 경우, 당 홈페이지의 서비스 제공행위 및 귀하의 서비스 사용행위에는 본 약관이 우선적으로 적용

제 1조 (목적) 이 약관은 한국건강증진개발원 국가금연지원센터의 금연전문가 교육센터 홈 페이지(lms.khepi.or.kr)에서(이하 "당 홈페이지"라 함) 제공하는 모든 서비 스(이하 "서비스")에 대한 이용조건 및 절차, 이용자와 당 홈페이지의 권리, 의무, 책임사항과 기타 필요한 사항을 규정함을 목적으로 합니다.

제 1장 총칙

#### 이용약관

| STEP 01 | STEP 02 | STEP 03 | STEP 04 |
|---------|---------|---------|---------|
| 회원약관    | 본인인증    | 회원정보    | 회원등록    |
| 동의      | 선택      | 입력      | 완료      |

#### 동의합니다 동의하지 않습니다

✔ 개인정보 수집·이용에 동의한닉다.

가. 개인정보의 수집·이용 목적 당 홈페이지는 다음의 목적을 위해 개인정보를 수정 및 이용하며, 수집된 개

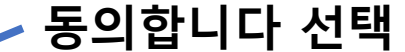

- 8/18 -

한국건강증진개발원 국가금연지원센터의 온라인 금연교육센터 홈페이지 (lms.khepi.or.kr)에서(이하 "당 홈페이지"라 함) 수집하게 될 개인정보는 「개인정보보호법」 제15조에 따라 개인정보의 수집•이용 시 본인의 동의를 얻어야 하는 정보입니다. 이에 당 홈페이지는 아래 내용과 같이 개인정보를 수집•이용하고자 합니다. 만약 당 홈페이지의 개인정보 수집목적 등이 변경될 경우에는 홈페이지 이용자에게 알리고 동의를 받을 예정입니다.

온라인금연교육센터 회원가입 개인정보 수집·이용 동의

#### 개인정보수집동의

#### ✔ 위 약관에 동의합니다.

제2조 (약관의 효력과 변경) 당 홈페이지는 귀하가 본 약관 내용에 동의하는 것을 조건으로 귀하에게 서비 스를 제공할 것이며, 귀하가 본 약관의 내용에 동의하는 경우, 당 홈페이지의 서비스 제공핵위 및 귀하의 서비스 사용핵위에는 본 약관이 우선적으로 적용

제 1조 (목적) 이 약관은 한국건강증진개발원 국가금연지원센터의 금연전문가 교육센터 홈 페이지(lms.khepi.or.kr)에서(이하 "당 홈페이지"라 함) 제공하는 모든 서비 스(이하 "서비스")에 대한 이용조건 및 절차, 이용자와 당 홈페이지의 권리, 의무, 책임사항과 기타 필요한 사항을 규정함을 목적으로 합니다.

제 1장 총칙

#### 이용약관

| STEP 01 | STEP 02 | STEP 03 | STEP 04 |
|---------|---------|---------|---------|
| 회원약관    | 본인인증    | 회원정보    | 회원등록    |
| 동의      | 선택      | 입력      | 완료      |

## 2. 회원약관동의

# 3. **본인인증**

#### 회원가입

온라인 금연교육센터는 누구나 회원가입이 가능합니다.

| STEP 01 | STEP 02 | STEP 03 | STEP 04 |
|---------|---------|---------|---------|
| 회원약관    | 본인인증    | 회원정보    | 회원등록    |
| 동의      | 선택      | 입력      | 완료      |

#### 본인인증

- 안전한 회원가입을 위한 본인인증 단계입니다. 원하시는 인증방법 을 선택해 주세요.
- 본인인증 시 제공되는 정보는 해당 인증기관에서 직접 수집하며,인 증 이외의 용도로 이용 또는 저장되지 않습니다.

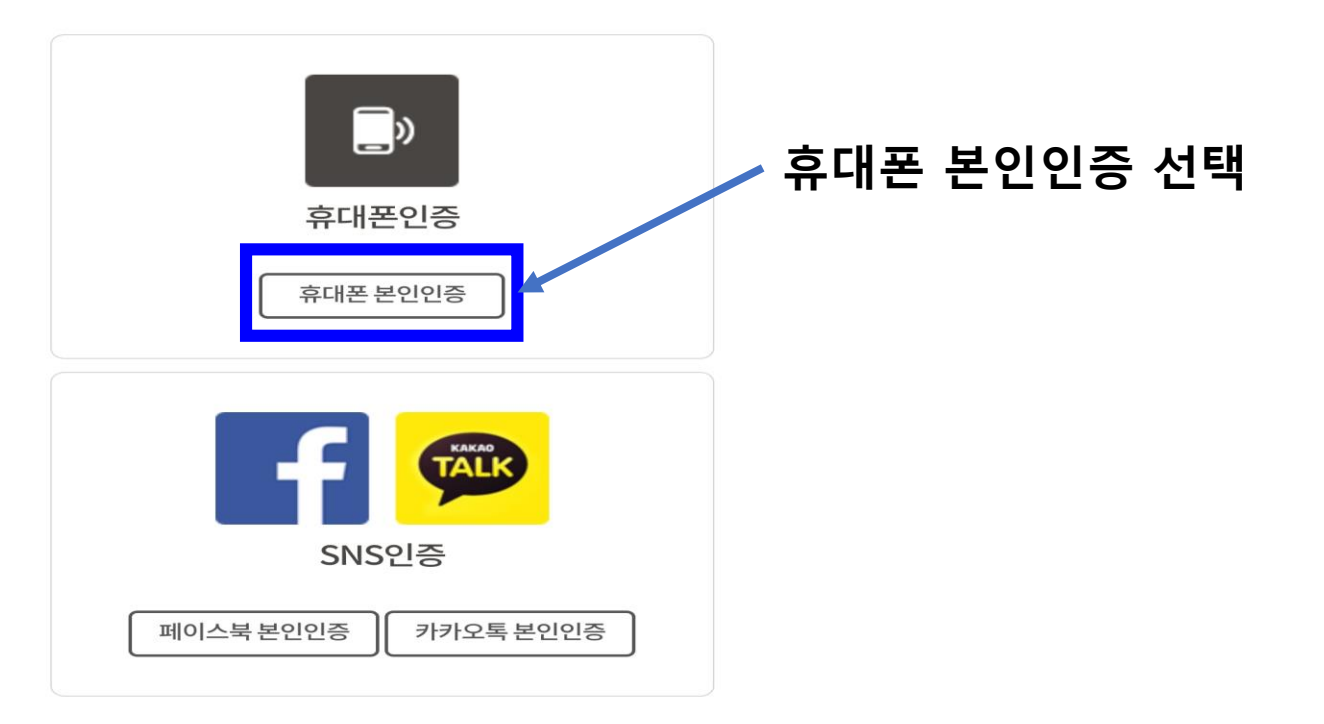

### - 10/18 -

 $\diamond$ 

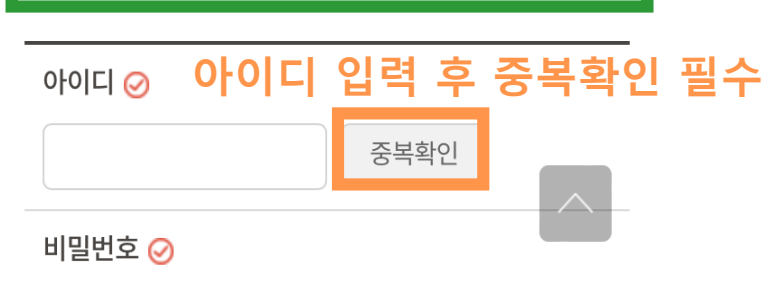

#### •비밀번호 최소 8자리 이상 영어 대문자, 소문자, 숫자, 특수문 자 조합

- 숫자, 연속된 숫자, 동일 반복된 숫자 등의 비밀번호는 유출 방지 를 위해 사용하지 마시기 바랍니다.
- 월마다 변경 후 사용 가능합니다.
- 개인정보 유출과 도용으로 인한 피해를 예방하기 위하여 3개

회원가입

STEP

01

회원약관

동의

- 아이디, 주민등록번호, 학번, 전화번호 등 개인정보와 관련된

온라인 금연교육센터는 누구나 회원가입이 가능합니다.

STEP

회원정보

입력

STEP

04

회원등록

완료

STEP

02

본인인증

선택

# 회원가입하기

| ( |  |  |
|---|--|--|
|   |  |  |

비밀번호 ⊘

| ★최소 8자리 이상 영어,대문자,소문자,숫자,특수문자 조합 |
|----------------------------------|
| 비밀번호확인 🧭                         |
|                                  |
| 이름 🥝                             |
|                                  |
| 성별 🧭                             |
| ○남 ○ 여                           |
| 생년월일 🥪                           |
|                                  |
|                                  |
| \$                               |
|                                  |

☆만 14세 미만의 아동은 가입이 불가능합니다.

4. 회원정보입력

| 이메일 🥝              |       |
|--------------------|-------|
|                    |       |
| @                  |       |
|                    |       |
| 이메일 직접입력           | \$    |
| ጵ업무용 이메일주소를 입력하세요. |       |
| 구분 🧭               |       |
| ○ 관계자              |       |
| ○ 일반               |       |
| 내용 모두 작성 후 확       | 학인 선택 |
|                    |       |
|                    |       |

#### 연락처 🧭

010

# 5. 회원정보 작성 예시 – 구분 - 관계자

### - 소속이 <u>보건소, 지역금연지원센터, 금연 사업 담당자 등 금연 관련</u>인 경우: <mark>관계자</mark> ※ 소속이 유치원 및 어린이집인경우, 수가 너무 많으므로 구분 – 일반 선택하여 소속 직접 입력 필요

| 이메일 🔗            | 이메일 🤗              |    |
|------------------|--------------------|----|
|                  |                    |    |
|                  | @                  |    |
| @                |                    |    |
|                  | 이메일 직접입력 ◇         |    |
|                  | ※업무용이메일주소를 입력하세요.  |    |
| 이메일 직접입력 🔷       | 구분 🧭               |    |
| ☆업무용이메일주소를입력하세요. | ● 관계자              |    |
|                  | ○ 일반               |    |
| 구분 🧭             | 추가정보(관계자)          |    |
| 이 일반             | 소속⊘ <b>2. 검색 선</b> | ᅼ택 |
|                  | 검색                 |    |
| 화이 최소            |                    |    |

不

- 11/18 -

확인

취소

 $\overline{\uparrow}$ 

# 5. 회원정보 작성 예시 – 구분 - 관계자 - 소속이 <u>보건소, 지역금연지원센터, 금연 사업 담당자 등 금연 관련</u>인 경우: 관계자

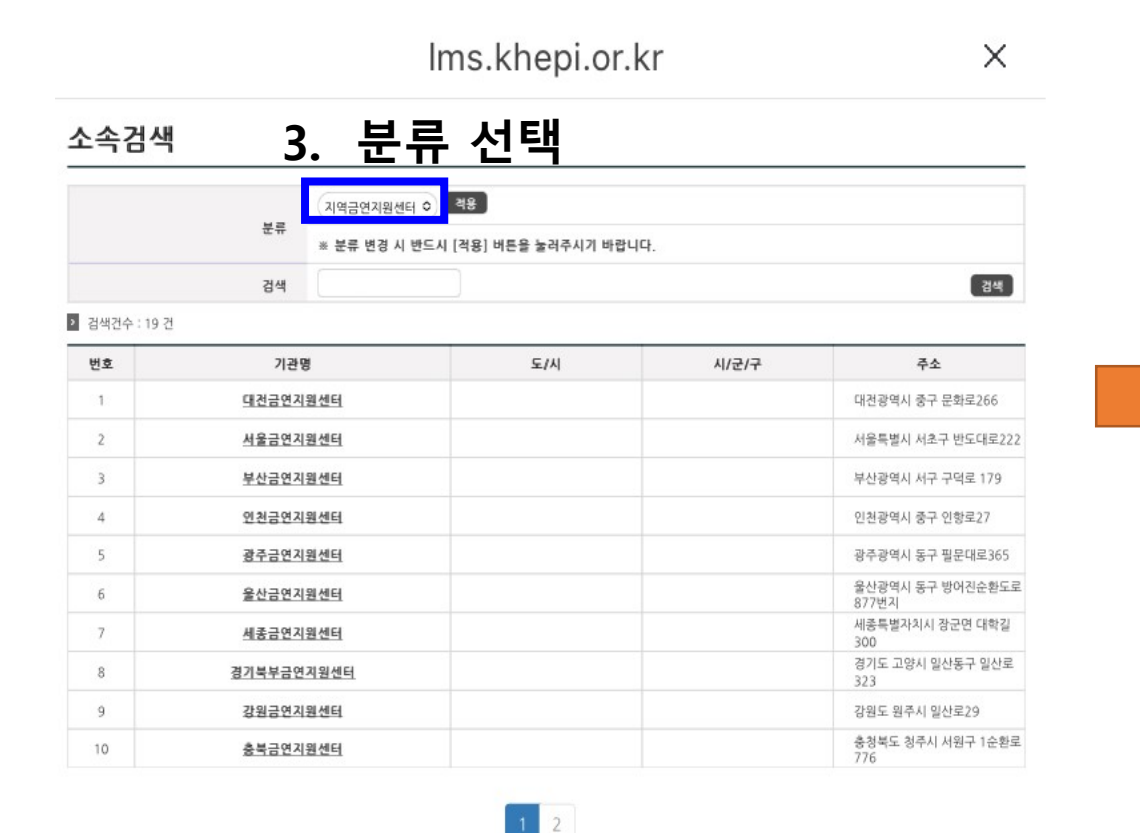

|               |          | lms.khepi.or.kr                         | ×   |
|---------------|----------|-----------------------------------------|-----|
| 소속검색          |          | 5. 적용 선택                                |     |
| 1             | 분류 지역금   | 연지원센터 <sup>0</sup> 전용                   |     |
|               | 검색       | 학교흡연예방                                  | 4   |
| > 검색건수 : 19 건 |          | 1 22 10                                 |     |
| 번호            | 기관명      |                                         |     |
| 1             | 대전금연지원   | ✔ 지역금연지원센터                              | 16  |
| 2             | 서울금연지원   | • • • • • • • • • • • • • • • • • • • • | 로2  |
| 3             | 부산금연지원신  |                                         | 79  |
| 4             | 인천금연지원   | 우아 파우기 관 파 사                            | 1   |
| 5             | 광주금연지원   | ㅠ이파퓩기컨파지                                | 365 |
| 6             | 울산금연지원   |                                         | 환도  |
| 7             | 세종금연지원   |                                         | 학길  |
| 8             | 경기북부금연지원 | 모건소                                     | [산호 |
| 9             | 강원금연지원4  |                                         |     |
| 10            | 충북금연지원   |                                         | 순혼  |
|               |          | 일반                                      |     |
|               |          | 4. 현재 소속 선                              | 택   |

# 5. 회원정보 작성 예시 - 구분 - 관계자

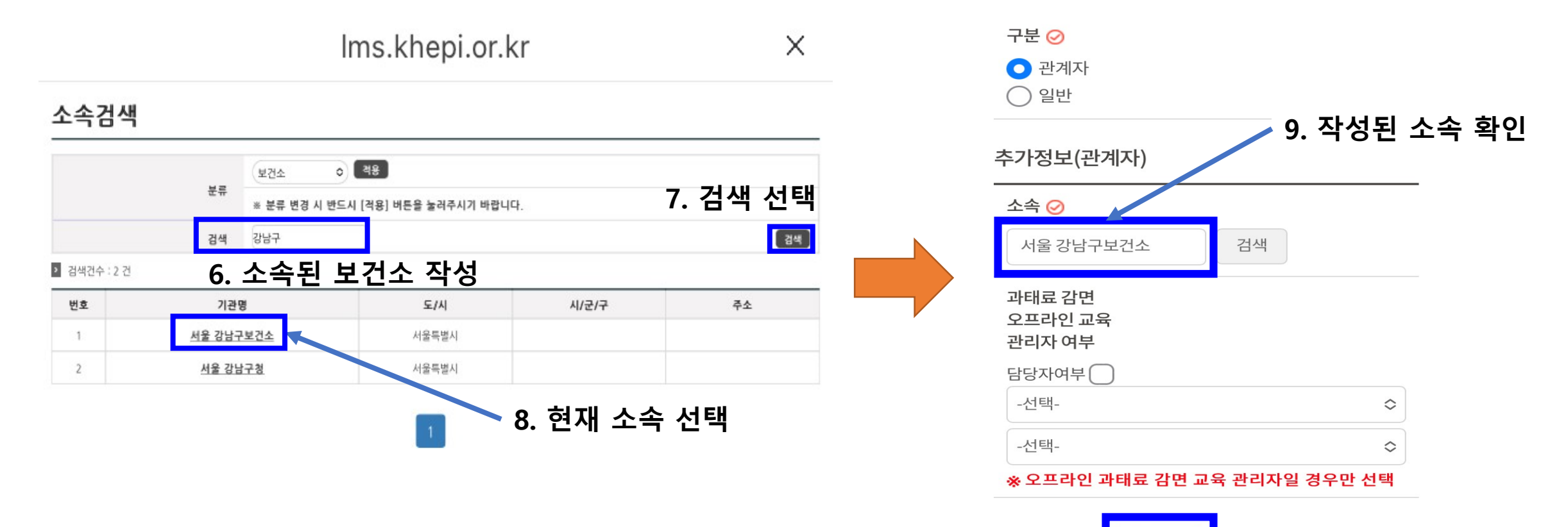

취소

확인

10. 확인 선택

# 5. 회원정보 작성 예시 - 구분 - 일반

### - 소속이 <u>유치원/어린이집 또는 소속이 없을 경우</u>: <mark>일반</mark>

입력

※ 소속이 유치원 및 어린이집인경우, 수가 너무 많으므로 일반을 선택하여 소속 직접 입력 필요

### ㄱ. 소속이 유치원/어린이집 일 때

| 이메일 🥝         |         |               |          |    |
|---------------|---------|---------------|----------|----|
|               |         |               |          |    |
| @             |         |               |          |    |
| 이메일 직접입력      |         |               | \$       |    |
| ※업무용이메일주소     | 를 입력하세. | 요.            |          |    |
| 구분 🧭          |         |               |          |    |
| 이 관계사<br>이 일반 | 1. 일    | <b>!</b> 반 선택 |          |    |
| 추가정보(일반/기     | 타)      |               |          |    |
| 소속 🥝          |         | 2. 자신의        | <br>니 소속 | 직접 |
|               |         | ○ 소속없음        |          | -  |
|               | 확인      | 취소            |          |    |

3. 확인

### ㄴ. 소속이 없을 때

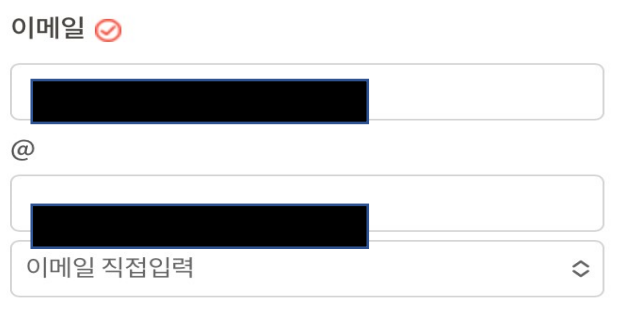

<sup>※</sup>업무용이메일주소를 입력하세요.

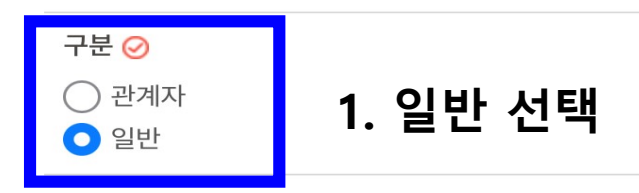

#### 추가정보(일반/기타)

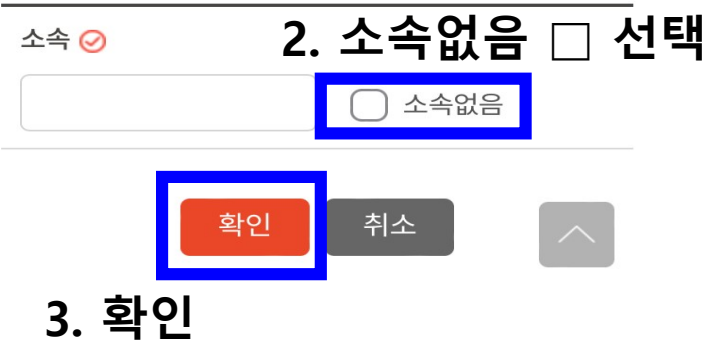

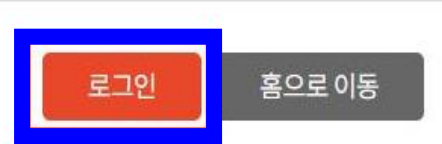

### 로그인 버튼 선택

님의 회원가입이 정상적으로 완료되었습니다.

### 회원가입을 축하합니다.

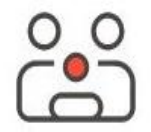

| STEP 01 | STEP 02 | STEP 03 | STEP 04 |
|---------|---------|---------|---------|
| 회원약관동의  | 본인인증선택  | 회원정보입력  | 회원등록완료  |
|         |         |         | 420422  |

온라인 금연교육센터는 누구나 회원가입이 가능합니다.

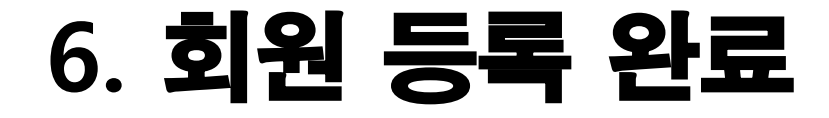

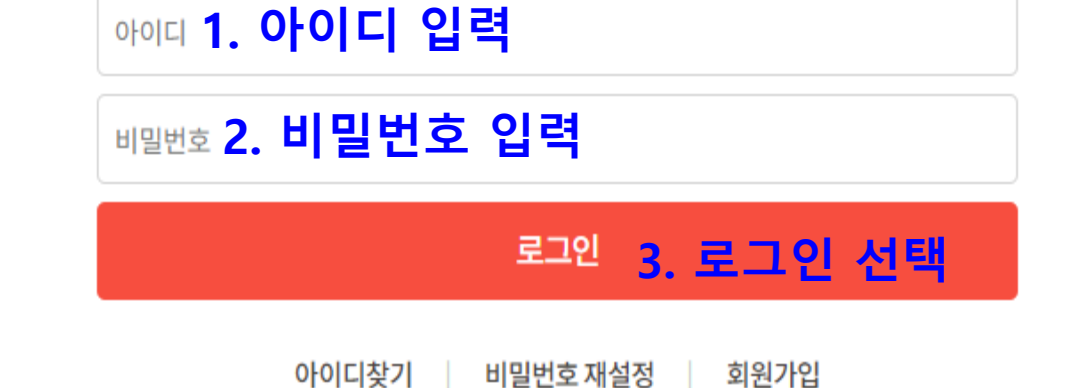

아이디와 비밀번호를 입력해주세요.

### 온라인 금연교육센터에 오신 교육생 여러분을 환영합니다.

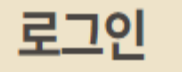

🔺 > 회원가입 > 로그인

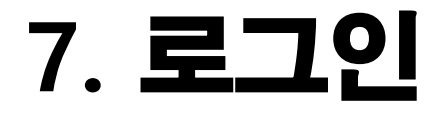

### - 17/18 -

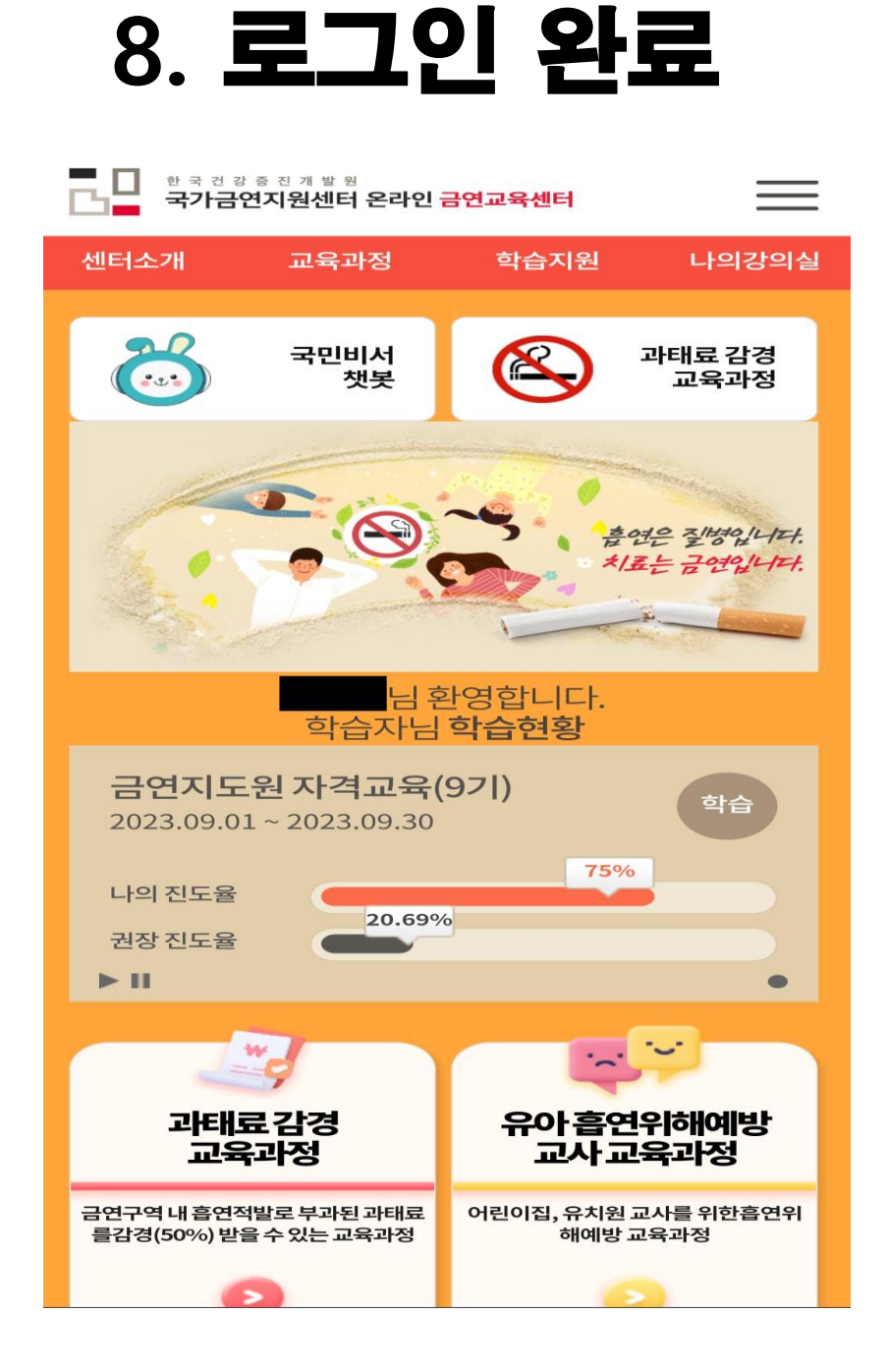

# 감사합니다.

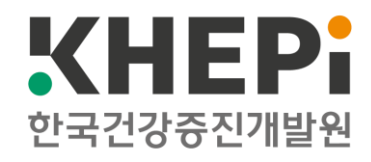